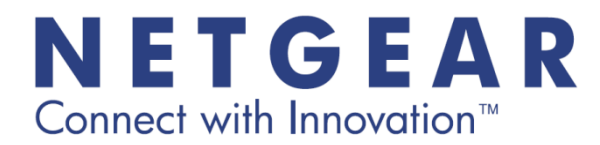

## スマートフォン・タブレットからルーターに接続する方法

◆iPhone/iPad/iPod touch からルーターに無線で接続する場合

1. iPhone/iPad/iPod touch の[設定]アイコンをタップします。

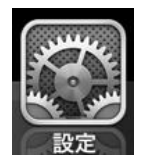

2. 設定メニューの[Wi-Fi]をタップします。

| 設定                                                                                                    |      |  |
|----------------------------------------------------------------------------------------------------|------|--|
| そうしゅう そうしゅう そうしゅう そうしゅう そうしゅう しゅうしゅう しゅうしゅう しゅうしゅう しゅうしゅう しゅうしゅう しゅうしゅう しゅうしゅう しゅうしゅう しゅうしゅう しゅうしゅう しゅうしゅう しゅうしゅう しゅうしゅう しゅうしゅう しゅうしゅう しゅうしゅう しゅうしゅう しゅうしゅう しゅうしゅう しゅうしゅう しゅうしゅう しゅうしゅう しゅうしゅう しゅうしゅう しゅうしゅう しゅうしゅう しゅうしゅう しゅうしゅう しゅうしゅう しゅうしゅう しゅうしゅう しゅうしゅう しゅうしゅう しゅうしゅう しゅうしゅう しゅうしゅう しゅうしゅう しゅう | 77   |  |
| ᅙ Wi-Fi                                                                                                    | オフ > |  |

3. Wi-Fiを「オン」にするとネットワーク一覧が表示されるので、お使いのルーターの WiFi Network Name (SSID)を タップして選択します。

| 設定 Wi-Fi  |      |
|-----------|------|
| Wi-Fi     | オン   |
| ネットワークを選択 |      |
| * NETGEAR | ₽∻ 📎 |
| その他       | >    |

4. パスワードの入力画面が表示されるので、ルーターのパスワードを入力し、[接続]をタップします。 ルーターの初期パスワードは、製品本体に貼られているラベルに記載してあります。

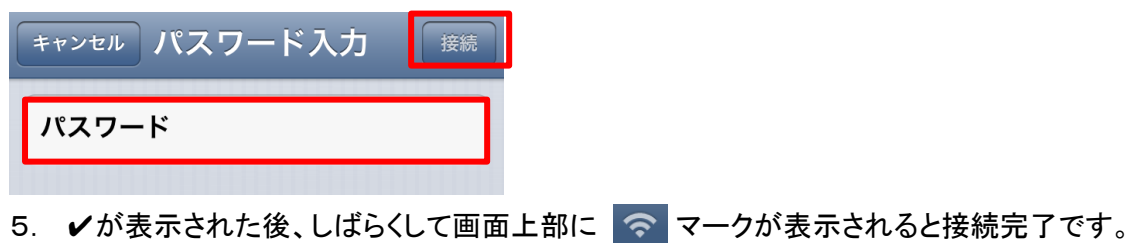

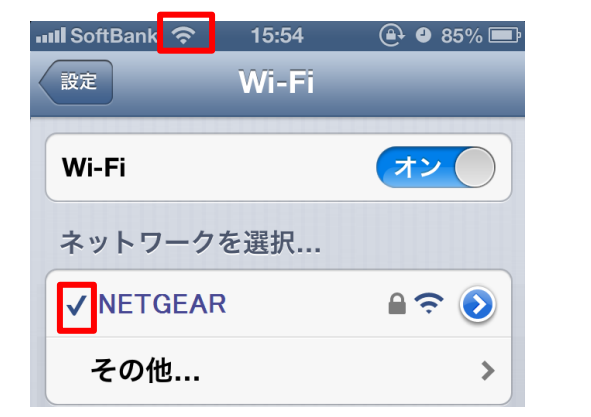

## ◆Android(アンドロイド)端末からルーターに無線で接続する場合

※接続方法は機種により異なります。

1. Android の[設定]アイコンをタップします。

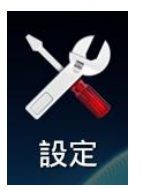

2. Wi-Fiを ON にした後、[Wi-Fi]をタップして選択します。

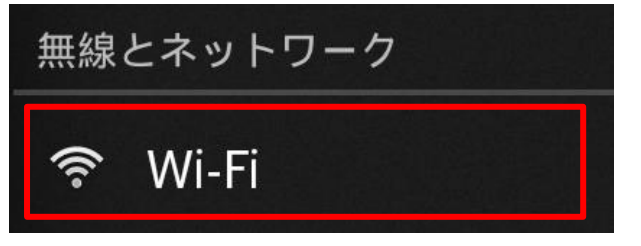

3. ネットワークー覧が表示されるので、お使いのルーターの WiFi Network Name (SSID)をタップして選択します。

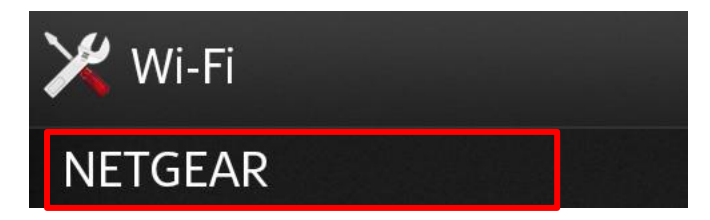

パスワードの入力画面が表示されるので、ルーターのパスワードを入力し、[接続]をタップします。
ルーターの初期パスワードは、製品本体に貼られているラベルに記載してあります。

| 電波強度<br>非常に強い          |    |  |
|------------------------|----|--|
| セキュリティ<br>WPA/WPA2 PSK |    |  |
| パスワード                  |    |  |
| ·····                  |    |  |
| □ パスワードを表示             |    |  |
| □□□□詳細オブションを表示         |    |  |
| キャンセル                  | 接続 |  |

5. 「接続されました」と表示されると接続完了です。

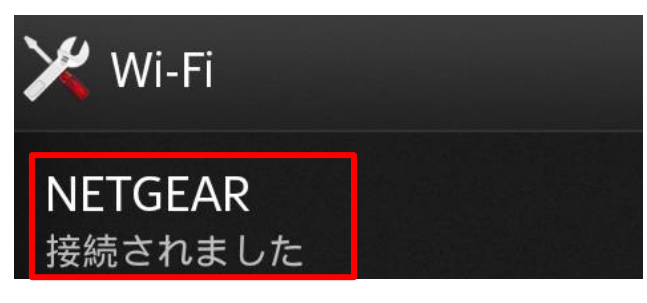